## 5-6. 自動振込の変更・休止・削除

契約一覧照会

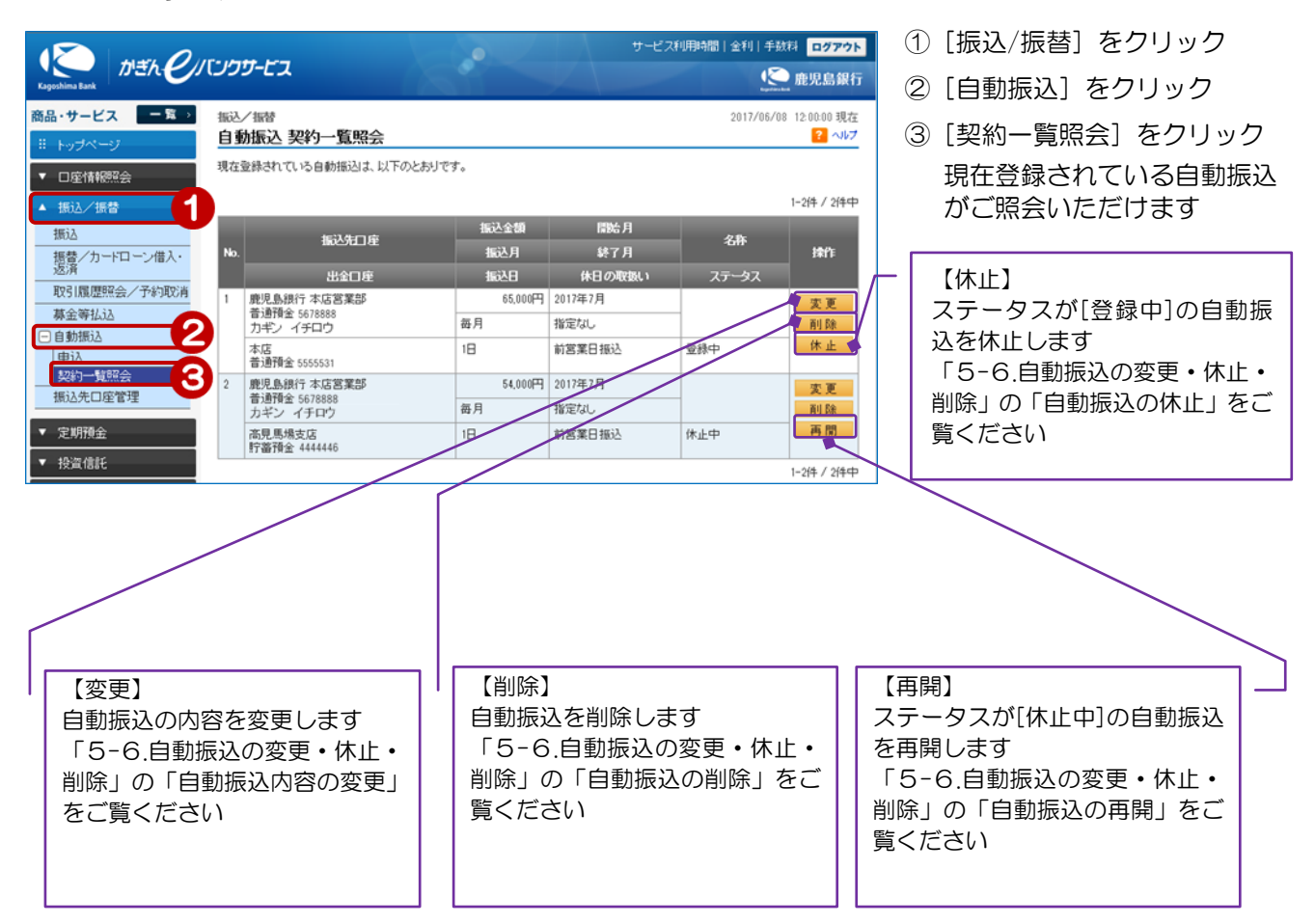

1